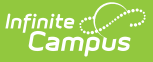

## Funding Gap Audit (Kentucky)

Last Modified on 10/22/2022 10:21 am CD

#### **PATH:** *KY State Reporting > Funding Gap Audit*

The Funding Gap Audit identifies students with gaps in their schedules which result in the student not being scheduled enough time to generate a full day's attendance funding on a per day basis. Time scheduled includes Virtual and Performance Based course minutes. This report is for auditing purposes only and is not submitted to the state.

| Index                                                                                                    | Search                                                                                                    | < | Funding Gap Audit                                                                                                    |  |  |  |  |  |
|----------------------------------------------------------------------------------------------------|----------------------------------------------------------------------------------------------------|---|----------------------------------------------------------------------------------------------------|--|--|--|--|--|
| Search Campus Tools  • KY State Reporting Calendar Report Dropout Report Dual Enrollment Cap Summary EDVSC Crown Parents |                                                                                                    |   | This report will identify students without enough time scheduled to generate a full day's attendance funding on a per day basis for the calendar selected in the toolbar. Time scheduled will include scheduled Virtual and Performance Based course minutes. This file is intended for auditing purposes and is not submitted to the state.<br>Use the Funding Gap Start Date and End Date to determine if the student is missing courses or scheduled in courses not marked for attendance during that timeframe.<br>If the student is identified as having insufficient V/PB Period Length the period their virtual or performance based courses are scheduled into may need to be extended to resolve the funding gap.<br>If Check Funding Eligibility is indicated, check the student's IEP to determine if they are eligible for full attendance funding.                                                                                                    |  |  |  |  |  |
| FRYSC S                                                                                                    | tate Report                                                                                                    |   | Funding Gap Date Range Calendar 17.48 TRIGG COUNTY HIGH SCHOOL                                                                                                    |  |  |  |  |  |
| Funding (<br>Growth Fa<br>IDEA Dec<br>KEES Rej<br>LEAD Extra<br>Preschool<br>Reading In<br>Retention                     | Gap Audit<br>actor<br>1 Count Extract<br>port<br>ract<br>ct<br>Enrollment Count<br>ntervention Extract<br>Report |   | O Date Range       III To       III Comparison         Image       III To       III Comparison         Image       III To       III Comparison         Image       III To       III Comparison         Image       III Comparison       International Comparison         Image       III Comparison       International Comparison         Image       III Comparison       International Comparison         Image       Image       Image       Image         Image       Image       Image       Image       Image         Image       Image       Image       Image       Image       Image         Image       Image |  |  |  |  |  |
| SAAR Rej<br>Safe Scho<br>Special Ed<br>TEDS Rej<br>Testing Ro<br>Transition<br>> Federal Repo<br>> Data Integrity        | port<br>bols<br>d Exit Report<br>boort<br>boster Extract<br>Report<br>orting<br>Tools                            |   | Format     PDF       Generate Extract     Submit to Batch       Refresh     Show top 50     tasks submitted between 07/25/2018       Batch Oucue List     Oucue Clime       Oucue Clime     Report Title       Status     Download       08/01/2018 10.08:02 AM     Fund Gap Audit                                                                                                    |  |  |  |  |  |

Image 1: Funding Gap Audit Editor

### **Tool and Calendar Rights**

**PATH:** System Administration > User Security > Users > Tool Rights, Calendar Rights

In order to generate the report, users must have at least  $\mathbf{R}(ead)$  tool rights to the Funding Gap Audit and at least read-only calendar rights for the calendar(s) selected in the Campus toolbar.

### **Tool Rights Calendar Rights** User Account User Groups Tool Rights Calendar Rights Access Log User Account User Groups Tool Rights Hew New Vser Rights Summary Save Surveys How Surveys How Surveys **Rights Editor** 17-18 All Schools (All Calendars) (Read Only) FRYSC State Report . . . . Tunding Gap Audit Growth Factor Growth Factor IDEA Dec 1 Count Extract KEES Report LEAD Extract LEAD Extract LEP Extract

# **Report Logic and Selection Criteria**

Logic identifies students without a enough time scheduled to generate a full day's attendance on a per day basis

- 1. Logic identifies students with a Possible ADA less than 1.0 for one or more days while actively enrolled in the district
- 2. Logic then identifies if the student has insufficient Virtual or Performance Based course minutes scheduled (if these minutes do not make up the schedule gap).

Reported students are identified and report using the following calculations:

1. Determine the Cap Maximum

ampus

- 1. 1.0 Possible ADA = Cap Maximum
- 2. For example: 1.0 .60 = .40
- 2. Determine V/PB Possible ADA
  - 1. V/PB / Standard Day = V/PB Possible ADA
  - 2. For example: 60 / 400 = .15
- 3. Determine if the student has insufficient V/PB
  - 1. V/PM Possible ADA < Cap Maximum
  - 2. For example: .15 < .40

Report logic also identifies students who are enrolled but have no instructional time scheduled.

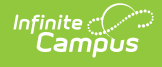

## **Generate the Funding Gap Audit Report**

- Select the **Date Range**. OR
- 2. Select which School Month(s) will report data.
- 3. Select which **Grade(s)** will report data OR
- 4. Filter reported student by selecting an Ad Hoc Filter
- 5. Select the report **Format**.
- 6. Select how the report will be generated:

| Generate<br>Report | The report will generate immediately and display in a new window in the designated format.                                                                                                    |
|--------------------|----------------------------------------------------------------------------------------------------|
| Submit<br>to Batch | Selecting this will send the extract to the Batch Queue where it will generate in<br>the background when the system is able to process the request. Users can<br>access the extract by clicking the <b>Get the report</b> link in the Batch Queue List.<br>Users can also access the extract via the Batch Queue tool or by selecting the<br>link within the Process Inbox message that appears once the extract is<br>generated. |

| State<br>Generated on 08/01/18 10:08:33 AM Page 1 of 1                                                                                           |         |            | Funding Gap Audit<br>17-18 HIGH SCHOOL |                  |                   |              |            |                |              |
|----------------------------------------------------------------------------------------------------|---------|------------|----------------------------------------|------------------|-------------------|--------------|------------|----------------|--------------|
|                                                                                                    |         |            |                                        |                  |                   |              |            |                |              |
| Students returned in this report have a funding gap in their schedules that needs to be examined. Use the Funding Gap Start Date and End Date to |         |            |                                        |                  |                   |              |            |                |              |
| determine if the student is missing courses or so                                                                                                | hedule  | d in cours | es not i                               | marked for atter | ndance during t   | hat timefr   | ame.       |                |              |
| If the student is identified as having insufficien                                                                                               |         | Period I   | enath                                  | the period their | virtual or perfor | mance ba     | ased cours | es are schedu  | led into may |
|                                                                                                    |         | renou      | engui                                  | the period their | virtual or perior | manice be    | ascu cours | es are scriedu | icu into may |
| need to be extended to resolve the funding gap.                                                                                                  |         |            |                                        |                  |                   |              |            |                |              |
| . If Check Funding Eligibility is indicated, che                                                                                                 | eck the | student's  | IEP to                                 | determine if the | y are eligible fo | r full atter | dance fun  | ding.          |              |
|                                                                                                    |         |            |                                        |                  |                   |              |            |                |              |
|                                                                                                    |         |            |                                        |                  |                   |              |            |                | Check        |
| Student Name                                                                                                    | Create  | Seat       | V/PB                                   | Funding Gap      | Funding Gap       | Partial      | Active     | V/PB Period    | Funding      |
| Student Name                                                                                                    | Grade   | o Time %   | %<br>07                                | Start Date       | 2018 06 06        | Day          | SpEa       | Length         | Eligible     |
| Summer                                                                                                    | 10      | 60         | 9/                                     | 2018-01-05       | 2018-05-17        |              |            | TEO            |              |
| Frica                                                                                                    | 11      | 24         | 45                                     | 2018-01-05       | 2018-05-17        |              |            | VES            |              |
| Diamond                                                                                                    | 11      | 78         | 0                                      | 2018-01-08       | 2018-01-30        |              | YES        | 120            |              |
| Yalajah                                                                                                    | 11      | 57         | 29                                     | 2018-01-05       | 2018-05-17        | YES          | YES        | YES            | YES          |
| Keith                                                                                                    | 09      | 76         | 0                                      | 2018-01-05       | 2018-02-05        |              | YES        |                | . 20         |
| Kip                                                                                                    | 12      | 78         | õ                                      | 2018-01-05       | 2018-05-17        |              | YES        |                |              |
| Blake                                                                                                    | 12      | 55         | 0                                      | 2018-01-08       | 2018-05-16        |              |            |                |              |
| Phelan                                                                                                    | 09      | 0          | 82                                     | 2018-01-05       | 2018-06-06        |              |            | YES            |              |
| Dalonzo                                                                                                    | 09      | 56         | 0                                      | 2018-01-05       | 2018-05-17        | YES          | YES        |                | YES          |
| Benjamin                                                                                                    | 10      | 71         | 0                                      | 2018-01-05       | 2018-05-17        | YES          | YES        |                | YES          |
| Caroline                                                                                                    | 14      | 45         | 0                                      | 2018-01-05       | 2018-05-17        |              | YES        |                |              |
|                                                                                                    |         |            |                                        |                  |                   |              |            |                |              |

## **Report Layout**

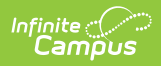

| Element<br>Name | Description                                                                                                    | Type, Format<br>and Length                       | Campus Database       | Campus Interface                                                                                                    |
|-----------------|----------------------------------------------------------------------------------------------------|--------------------------------------------------|-----------------------|----------------------------------------------------------------------------------------------------|
| School          | The school the<br>student is enrolled<br>in and reporting<br>data.                                                                                                    | Text                                             | School.name           | System<br>Administration ><br>Resources ><br>School > Name                                                           |
| Last<br>Name    | The last name of the reporting student.                                                                                                    | Text                                             | Identity.lastName     | Census > People<br>> Last Name                                                                                       |
| First<br>Name   | The first name of the reporting student.                                                                                                    | Text                                             | Identity.firstName    | Census > People<br>> First Name                                                                                      |
| Grade           | The grade level of<br>the reporting<br>student.                                                                                                    | XX, 2 digits<br>Leading zero is<br>not displayed | GradeLevel.stateGrade | Census > People<br>> Enrollments ><br>Grade<br>OR<br>Student<br>Information ><br>General ><br>Enrollments ><br>Grade |
| Seat Time<br>%  | The percentage of<br>time the student is<br>scheduled in<br>traditional<br>attendance<br>courses.<br>Logic reports this<br>as the student's<br><b>Possible ADA</b> as<br>a percentage (.60<br>= 60%) | Numeric, 2<br>digits                             | KYAttDailySummary     | Student<br>Information ><br>General ><br>Attendance                                                                  |

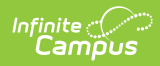

| Element<br>Name              | Description                                                                                                    | Type, Format<br>and Length | Campus Database | Campus Interface                                                                                                    |
|------------------------------|----------------------------------------------------------------------------------------------------|----------------------------|-----------------|----------------------------------------------------------------------------------------------------|
| V/PB %                       | The percentage of<br>time a student is<br>scheduled in<br>Virtual and<br>Performance<br>Based Courses.<br>Logic reports this<br>as the student's<br><b>V/PB Possible</b><br><b>ADA</b> . This is<br>calculated as<br>follows:<br>V/PB Minutes /<br>Standard Day =<br>V/PB Possible ADA<br>For example: 60 /<br>400 = .15 so the<br>V/PB % reported is<br>15%.<br>If a students have<br>varying V/PB<br>percentages, the<br>lowest is reported. | Numeric, 2<br>digits       | Calculated      | Schedule ><br>Course > Type =<br>V or P<br>Schedule ><br>Course > Section<br>> Section<br>Schedule<br>Placement<br>System<br>Administration ><br>Calendar ><br>Calendar ><br>Periods > Period<br>Schedule |
| Funding<br>Gap Start<br>Date | The earliest date<br>in the calendar<br>where the student<br>is underfunded.<br>Logic reports the<br>earliest date in the<br>calendar where<br>Possible ADA +<br>V/PB Possible ADA<br>is less than 1.                                                                                                    | Date field,<br>DD/MMM/YYYY | Calculated      | Calculated                                                                                                    |
| Funding<br>Gap End<br>Date   | The latest date in<br>the calendar<br>where the student<br>is underfunded.<br>Logic reports the<br>latest date in the<br>calendar where<br>Possible ADA +<br>V/PB Possible ADA<br>is less than 1.                                                                                                    | Date field,<br>DD/MMM/YYYY | Calculated      | Calculated                                                                                                    |

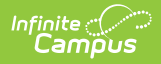

| Element<br>Name          | Description                                                                                                    | Type, Format<br>and Length | Campus Database                                                                                                    | Campus Interface                                                                                                    |
|--------------------------|----------------------------------------------------------------------------------------------------|----------------------------|----------------------------------------------------------------------------------------------------|----------------------------------------------------------------------------------------------------|
| Partial<br>Day           | Indicates the<br>student was in a<br>Partial Day<br>Attendance Group.<br>A student will<br>report a value of<br>'Yes' if they were<br>in a Partial Day<br>Attendance Group<br>during the<br>reporting date<br>range.                                                                              | Text                       | N/A                                                                                                    | Student<br>Information ><br>General ><br>Attendance<br>Group > PAR:<br>Partial Day                                                                                     |
| Active<br>SpEd           | Indicates if the<br>student had an<br>active and locked<br>IEP during the<br>reporting range.                                                                                                    | Text                       | Calculated<br>Logic checks to see if<br>the student has a<br>locked, active IEP<br>record but not a<br>particular field. | Student<br>Information ><br>Special Ed ><br>Documents<br>Student<br>Information ><br>Special Ed ><br>Documents > IEP<br>> Education Plan<br>> Start Date &<br>End Date |
| V/PM<br>Period<br>Length | Indicates if the<br>student has virtual<br>or performance-<br>based courses. A<br>value of 'Yes' is<br>reported if the<br>student has an<br>insufficient V/PB<br>%.<br>If the student is<br>fully scheduled,<br>the V/PB Period<br>may need to be<br>lengthened to<br>resolve the<br>funding gap. | Text                       | Calculated                                                                                                    | N/A                                                                                                    |

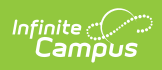

| Element<br>Name                 | Description                                                                                                    | Type, Format<br>and Length | Campus Database | Campus Interface |
|---------------------------------|----------------------------------------------------------------------------------------------------|----------------------------|-----------------|------------------|
| Check<br>Funding<br>Eligibility | Indicates if the<br>student may be<br>eligible for full<br>attendance<br>funding.<br>A value of 'Yes' is<br>reported if the<br>student is in a<br>Partial Attendance<br>Group and has an<br>active and locked<br>Special Ed record. | Text                       | Calculated      | N/A              |